## PICTOGRAMMES UTILISÉS DANS LA DOCUMENTATION

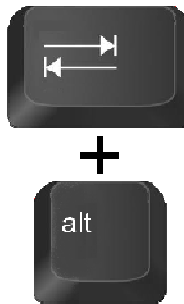

Naviguer entre les fenêtres ouvertes

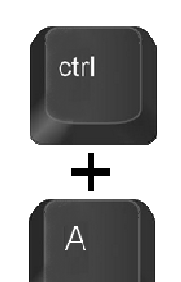

Sélectionner tout

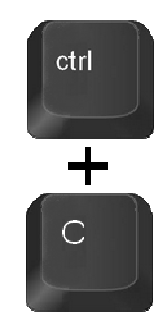

Copier

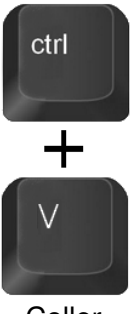

Coller

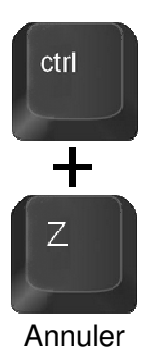

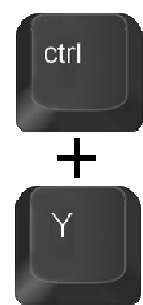

Rétablir

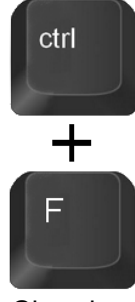

Chercher

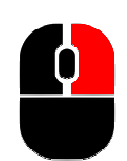

Manœuvres avec la souris

Menu contextuel

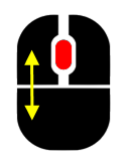

Faire défiler pages

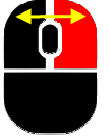

Fichier Répertoire Déplacer / Copier

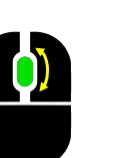

Faire défiler page

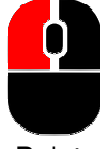

Pointer

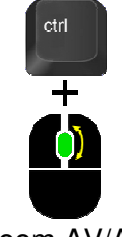

Sélectionner texte ou Déplacer fichier

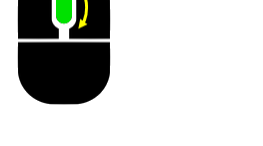

Zoom AV/AR

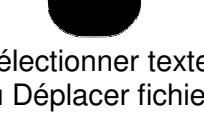

Manœuvres au clavier

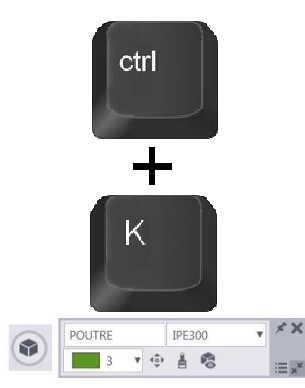

Ouvrir/Fermer

le menu contextuel

ctrl +

Basculer Plan/3D

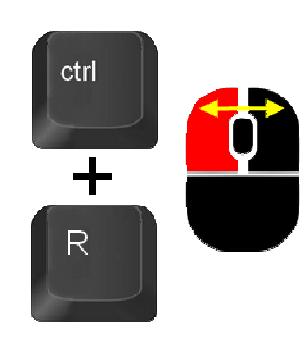

**TEKLA** 

shift + R

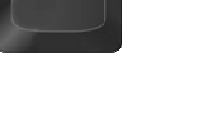

Saisir un point de Rotation - Rotation

**Rotation Auto** 

## **WINDOWS**

## PICTOGRAMMES UTILISÉS DANS LA DOCUMENTATION

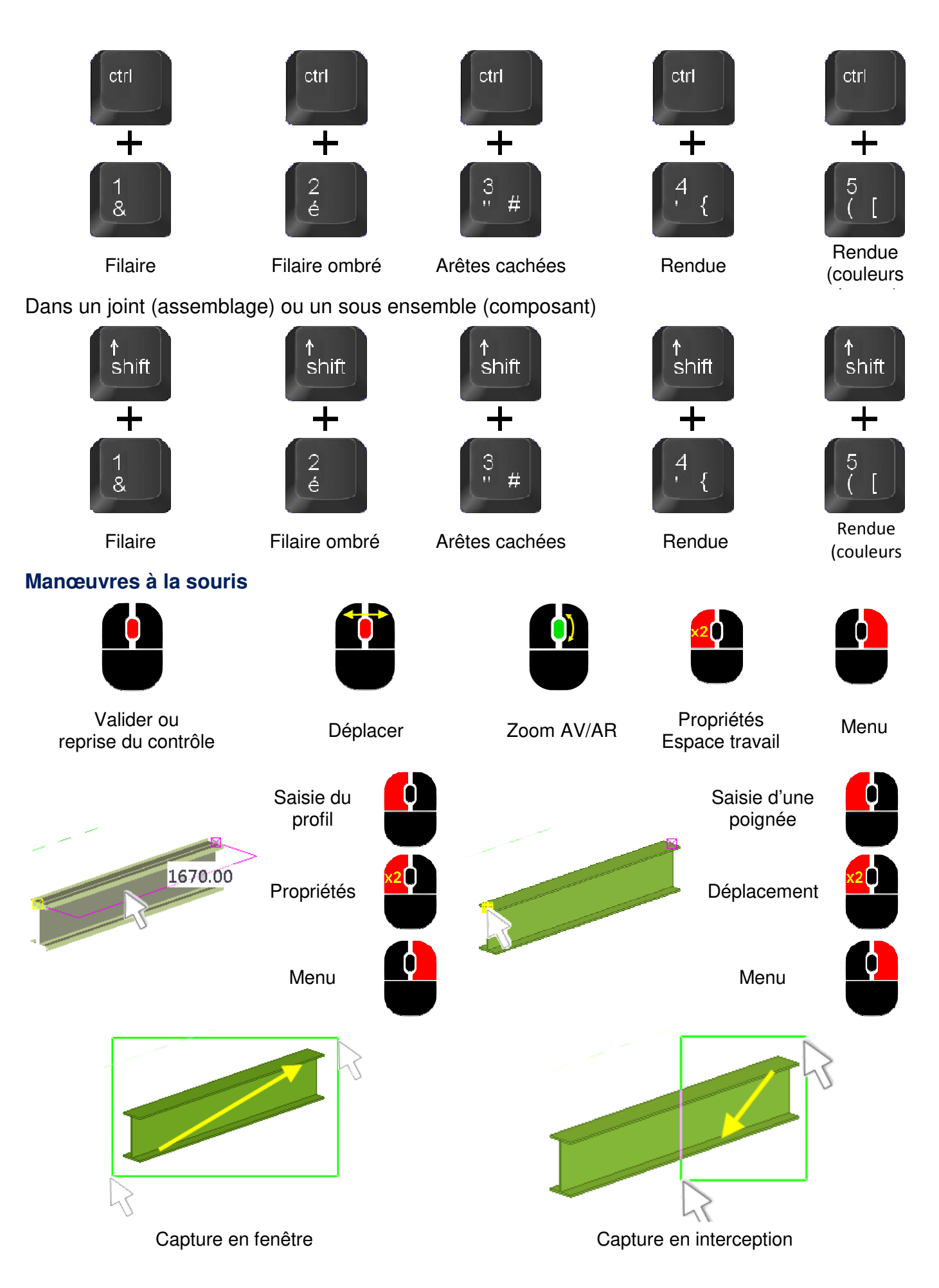